# 

**SMART THERMOSTAT** Model: IT800WIFI

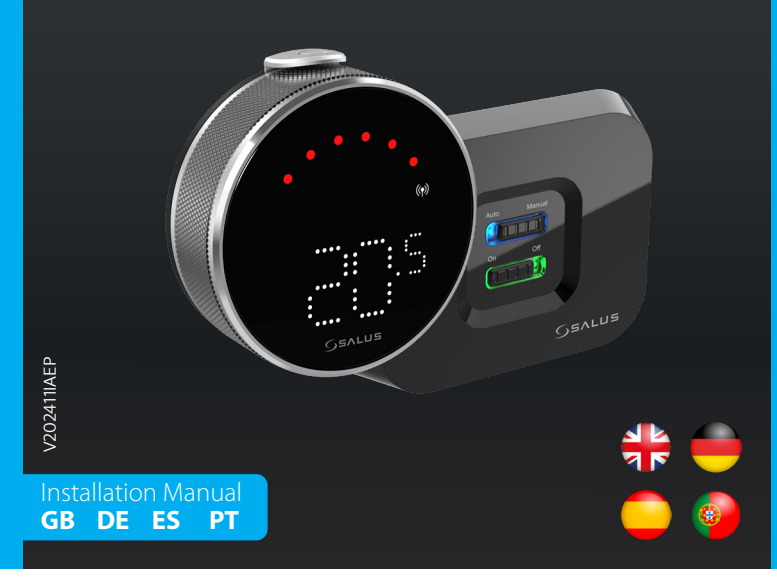

## <del> Introduction</del>

The IT800 is a wireless ZigBee thermostat which controls the pre-paired WZ600 Zigbee Wi-Fi Receiver, which has a single channel relay. It is the coordinator of the network, allowing devices to join the network and managing them thereafter.

#### **Product Compliance**

This product complies with the essential requirements and other relevant provisions of Directives 2014/30/EU, 2014/35/EU, 2014/53/EU and 2015/863/EU. The full text of the EU Declaration of Conformity is available at the following internet address: www.saluslegal.com. ((**Q**))2405-2480MHz; <20dBm (Wifi)

#### **M** Safety Information

Use in accordance with the regulations. Indoor use only. Keep your device completely dry. Installation must be carried out by a qualified person in accordance to national and ÉU regulations.

### 🛑 Vorstellung

Der IT800 ist ein drahtloser ZigBee-Thermostat, der den vorbereiteten Zigbee-Wi-Fi-Empfänger WZ600 steuert, der über ein Einkanal-Relais verfügt. Er ist der Koordinator des Netzwerks, der es den Geräten ermöglicht, dem Netzwerk beizutreten und sie danach zu verwalten.

#### Produktkonformität

Das Produkt den wesentlichen Anforderungen der folgenden EG-Direktiven entspricht: 2014/30/EU, 2014/35/ EU, 2014/53/EU und 2015/863/EU. Der vollständige Text der EU-Konformitätserklärung ist über die folgende nternetadresse verfügbar: www.saluslegal.com. ((**ଦ**))2405-2480MHz; <20dBm (Wifi)

#### **Sicherheitshinweis**

Vorschriftsmäßig verwenden. Nur Innen benutzen. Halten Sie Ihr Gerät vollständig trocken. Die Installation muss von einer qualifizierten Person in Übereinstimmung mit den nationalen und EU-Vorschriften durchgeführt werden.

## 📃 Introducción

El IT800 es un termostato ZigBee inalámbrico que controla el receptor Wi-Fi WZ600 Zigbee pre-emparejado, que tiene un relé de un solo canal. Es el coordinador de la red, permite que los dispositivos se unan a la red y os gestiona posteriormente

## **Cumplimiento del producto**

Este producto cumple con los requisitos esenciales y otras disposiciones relevantes de las Directivas 2014/30/EU, 2014/35/EU, 2014/33/EU y 2015/863/EU. El texto completo de la Declaración de Conformidad UE está disponible en la siguiente dirección de Internet: www.saluslegal.com. (( $\mathbf{v}$ ) 2405-2480MHz; <20dBm (Wifi)

#### 🔼 Información de seguridad

Utilizar de acuerdo con la normativa. Solamente para uso en interiores. Mantenga su dispositivo completamente seco. La instalación debe ser realizada por una persona calificada de acuerdo con las regulaciones nacionales y de la UE.

# 🥪 Introdução

O IT800 é um termóstato ZigBee sem fios que controla o receptor Wi-Fi WZ600 Zigbee pré-emparelhado, que possui um relé de canal único. É o coordenador da rede, permitindo que os dispositivos entrem na rede e osteriormente gerindo-os.

## **Conformidade do Produto**

Este produto está em conformidade com os requisitos essenciais e outras disposições relevantes das Diretivas 2014/30/EU, 2014/35/EU, 2014/53/EU e 2015/863/EU. O texto integral da Declaração de Conformidade da UE está disponível no seguinte endereco da Internet: www.saluslegal.com (Q) 2405-2480MHz; < 20dBm (Wifi)

# 🔼 Informação de Segurança

Utilize de acordo com os regulamentos. Apenas para uso interno. Mantenha o seu dispositivo completamente seco. A instalação deve ser realizada por uma pessoa qualificada de acordo com os regulamentos nacionais e da UE.

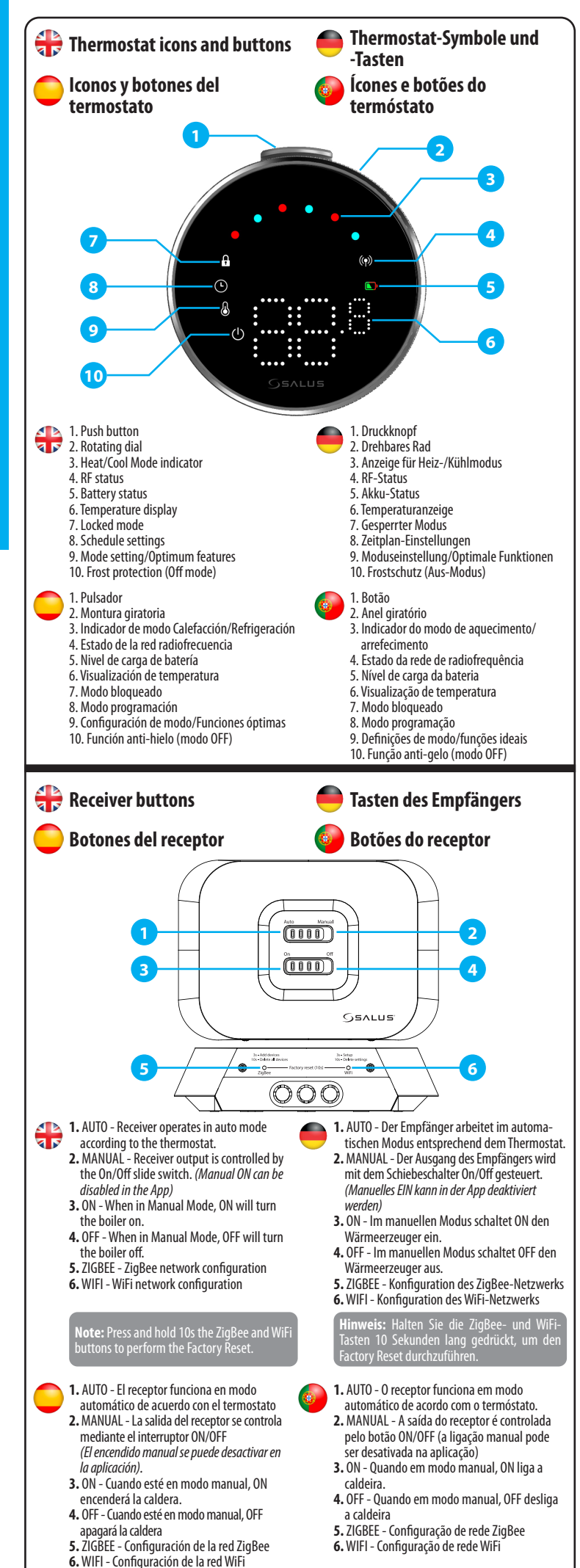

Nota: Mantenga presionados neuedos los hotones ZigBee

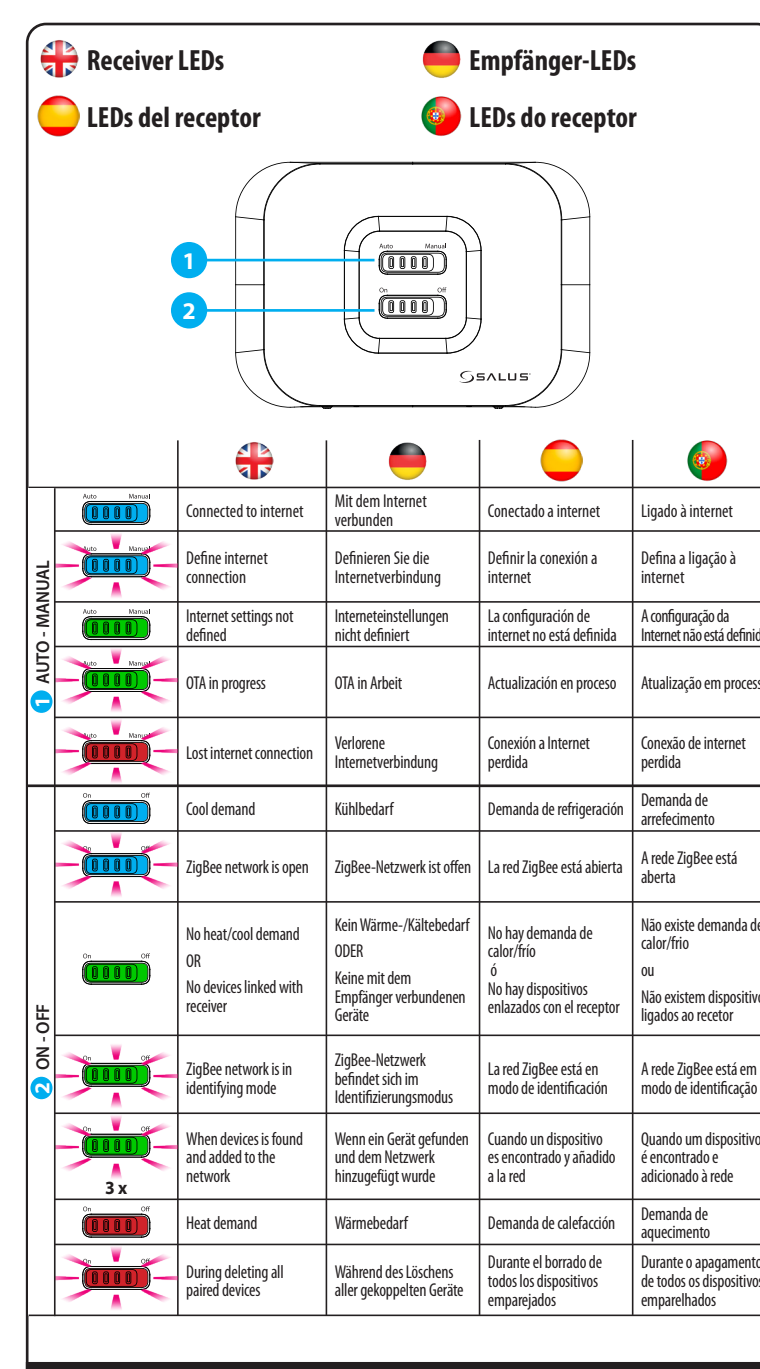

# 🖶 Wiring diagram

# Esquema eléctrico

ERMOSTATO

ERMOSTATO

v**ta:** Pressione e mantenha pressionados os tões ZigBee e WiFi durante 10 segundos para

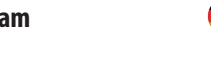

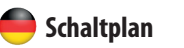

Esquema elétrico

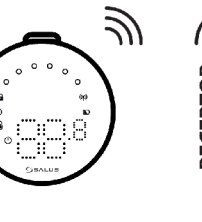

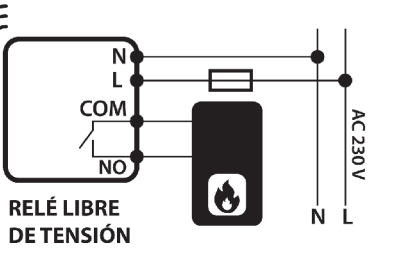

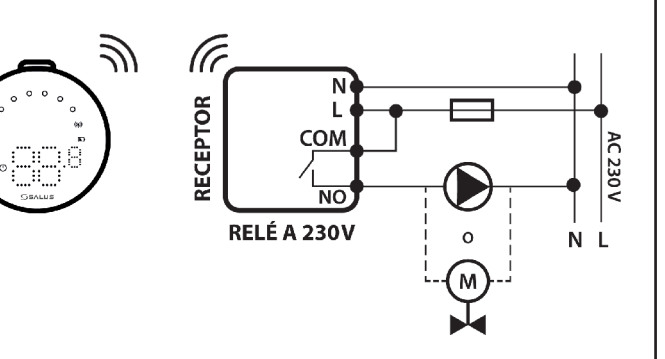

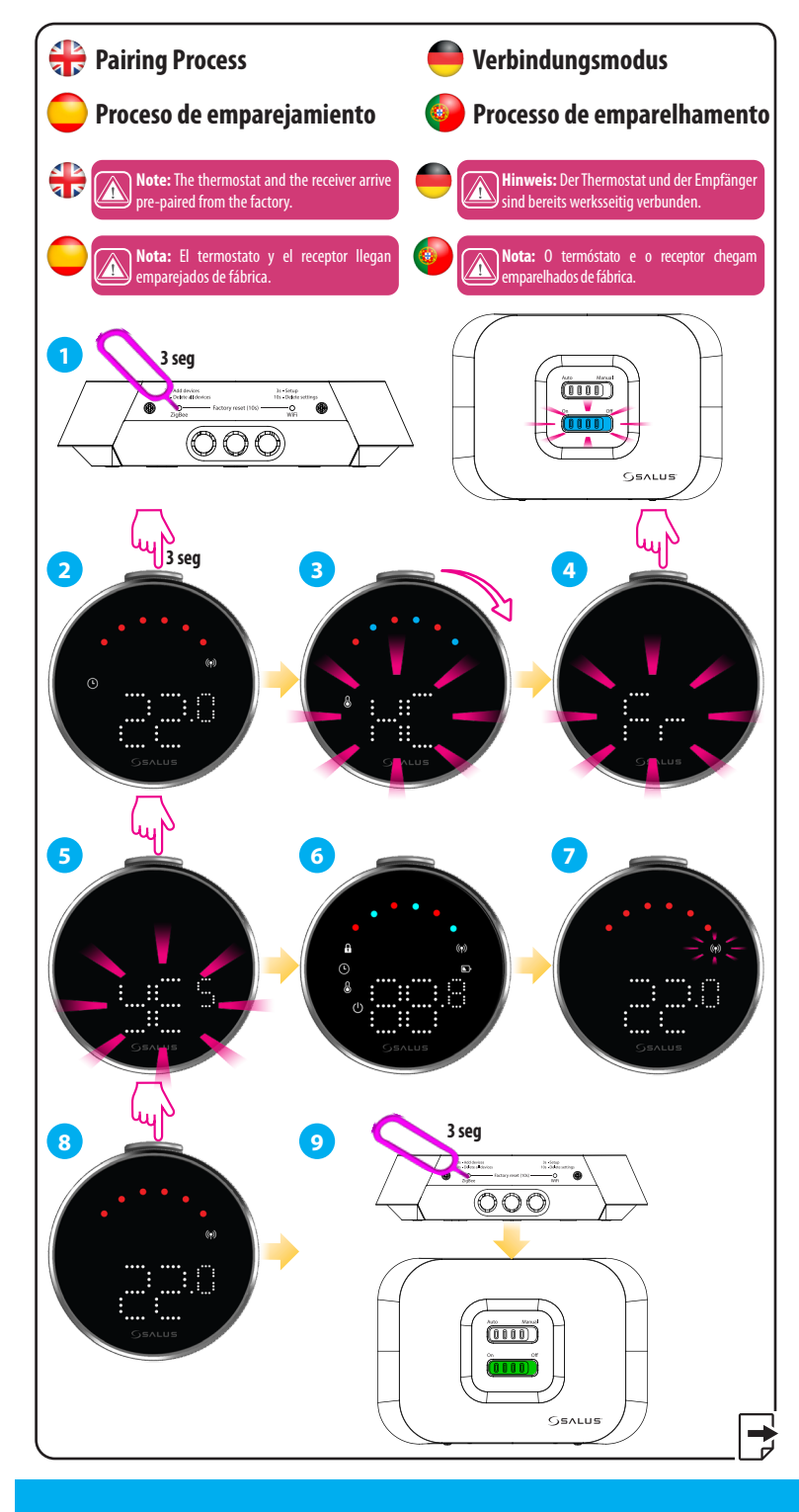

#### Importador de SALUS Controls para España y Portugal:

www.sysclima.com

#### Central

#### www.saluscontrols.com

SALUS Controls is a member of the Computime Group

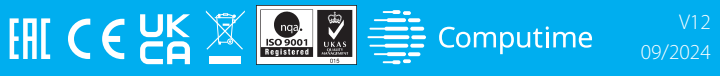

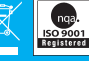

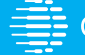

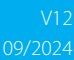

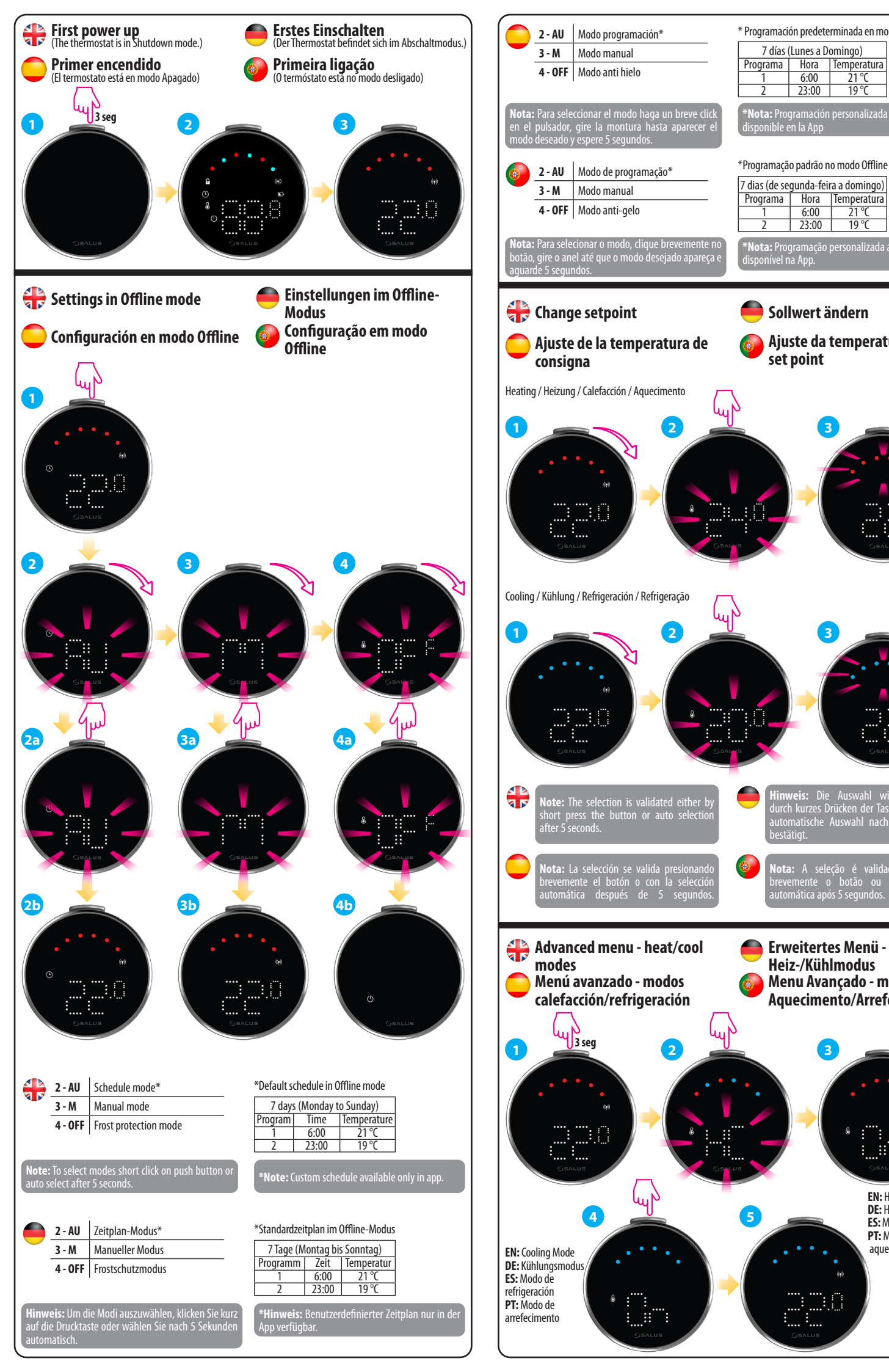

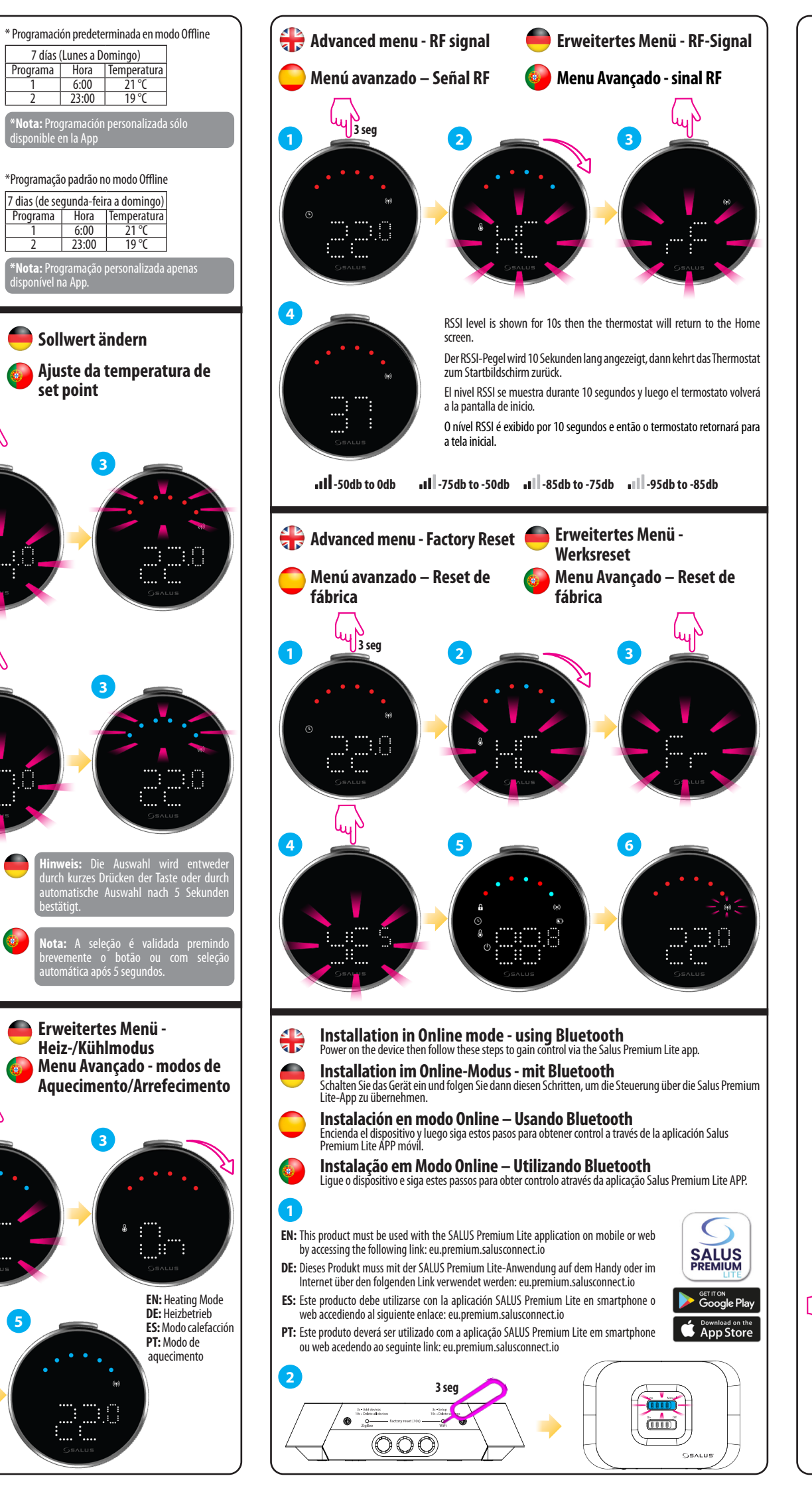

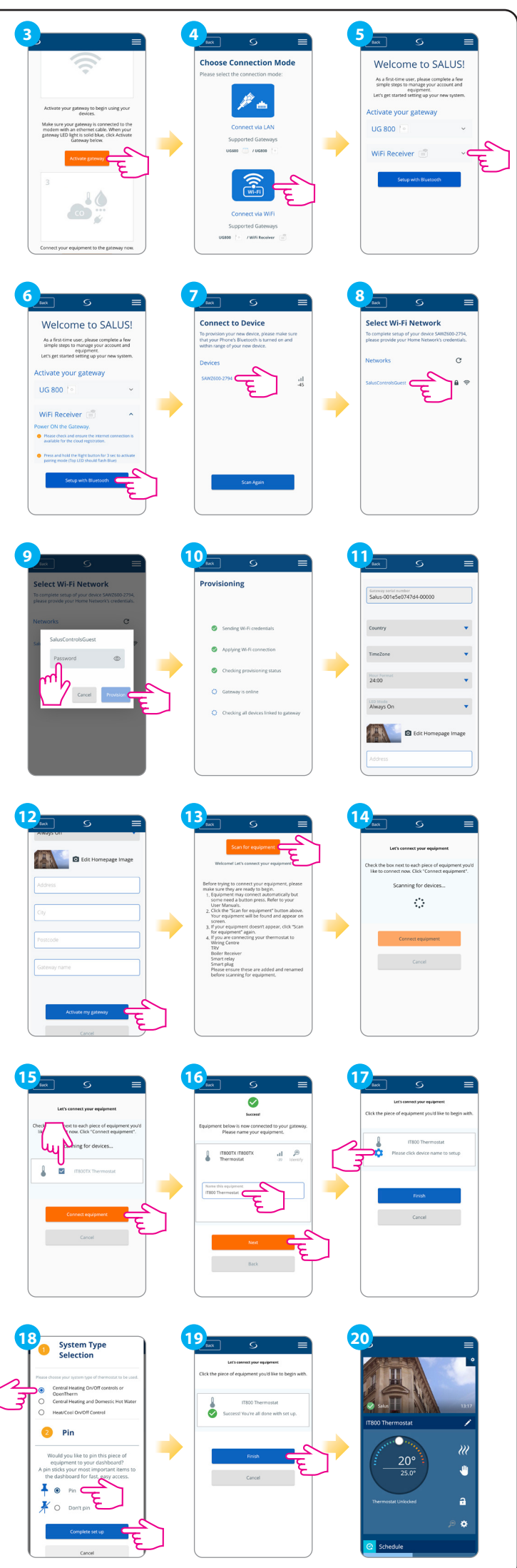